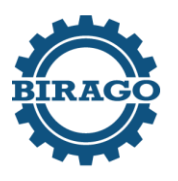

Istituto professionale di stato per l'industria e l'artigianato Dalmazio BIRAGO

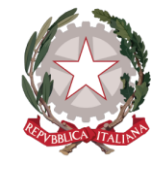

ipsiabirago.edu.it

Torino, 3 ottobre 2024

Ai Docenti Agli Allievi Alle Famiglie 1D 1F 3B 3C

## CIRCOLARE N. 20/DIDA PROGETTO NEXT-LEVEL A.S. 2024/2025

Si comunica che le classi <u>1D 1F 3B 3C</u> saranno coinvolte nell'attività "V8 - Missione Futuro" un progetto didattico nazionale di Next-Level ETS nato in collaborazione con Fondazione Vodafone.

Il progetto lavora per promuovere lo sviluppo di competenze digitali degli studenti delle scuole secondarie di secondo grado.

L'obiettivo del progetto, con le parole del DigCompEDU, è dunque quello di "favorire le competenze digitali degli studenti" perché abilitanti e strategiche per la costruzione di futuri di opportunità. In particolare, gli studenti potranno guadagnare certificazioni delle proprie competenze digitali, valide in tutta l'Unione Europea e inseribili nel CV.

Le classi parteciperanno all'iniziativa martedì 15 ottobre, in Aula Magna, con la seguente scansione oraria:

| ORARIO        | CLASSI |
|---------------|--------|
| 8.50 - 10.50  | 1D 1F  |
| 10.50 - 12.50 | 3B 3C  |

Gli allievi, prima dell'incontro, dovranno scaricare e registrarsi all'app LV8.

## Guida al processo di registrazione

- 1. Per iniziare a giocare, scarica l'app di LV8 disponibile e totalmente gratuita su Playstore (per dispositivi Android) e Appstore (per dispositivi Apple).
- 2. Per creare il tuo account, clicca su PARTECIPA CON NEXT LEVEL.
- 3. Inserisci il tuo codice fiscale: questo passaggio sarà indispensabile per ottenere il tuo Open badge. Poi 'Continua' per procedere con la registrazione e configurare il tuo profilo.
- 4. Ti verrà chiesto quale tipo di codice possiedi. Seleziona 'Codice Evento'. Inserisci il codice evento ricevuto. Questo codice è fondamentale per accedere ai contenuti specifici.
- 5. Puoi registrarti utilizzando un account social o la tua e-mail personale. Scegli l'opzione che preferisci per completare la registrazione.
- 6. Scegli un nickname unico che ti rappresenti all'interno dell'app. Questo sarà il nome con cui gli altri giocatori ti riconosceranno.
- 7. Durante la registrazione, potrai selezionare i consensi che desideri concedere all'app. Questi riguardano l'uso dei tuoi dati e le comunicazioni che riceverai.
- 8. Per completare la registrazione e ottenere l'open badge, inserisci i tuoi dati personali. Questi sono necessari per garantire l'autenticità delle tue certificazioni.

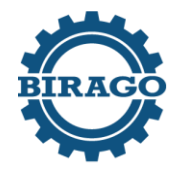

Istituto professionale di stato per l'industria e l'artigianato

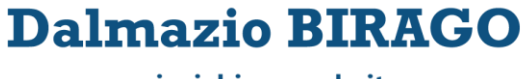

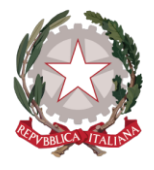

ipsiabirago.edu.it

N.B.: Se dovessi riscontrare problemi con il download dell'app, è possibile giocare a LV8 e registrarsi utilizzando un browser (Google Chrome, Safari, ecc.) e andando su www.lv8.eu. Una volta atterrati sul sito, basta seguire la procedura partendo dal punto 2.

IL DIRIGENTE SCOLASTICO Prof. Barbato VETRANO Firma autografa sostituita a mezzo stampa ai sensi

dell'articolo 3, comma 2 Decreto Legislativo 39/1993